| 案内状況                                                             | 音声ガイド                   |  |  |  |  |
|------------------------------------------------------------------|-------------------------|--|--|--|--|
| ルートから外れたときの音声ガイド                                                 |                         |  |  |  |  |
| ルートから直線距離で約400m以上離れたとき<br>(オートリルート【しない】に設定時)                     | 『案内ルートを外れました。』          |  |  |  |  |
| ルートから直線距離で約400 m以上離れたとき<br>(オートリルート【する】に設定時)                     | 『案内ルートを外れました。リルートします。』2 |  |  |  |  |
| ● オートリルートについて ☞62ページ                                             |                         |  |  |  |  |
| 2 細街路を走行中は、『案内ルートを外れました』と音声ガイドが流れ、 リルートは行いません。                   |                         |  |  |  |  |
| VICS情報を受信したときの音声ガイド(VICSについて ☞105ページ) <sup>3</sup>               |                         |  |  |  |  |
| 約3 km先が渋滞しているとき ⁴                                                | 『ルート前方、渋滞しています。』        |  |  |  |  |
| 約3 km先が混雑しているとき ⁴                                                | 『ルート前方、混雑しています。』        |  |  |  |  |
| 約3 km先に規制があるとき ⁴                                                 | 『ルート前方に規制があります。』        |  |  |  |  |
| 緊急情報を受信したとき                                                      | 『緊急メッセージを受信しました。』       |  |  |  |  |
| 注意警戒情報を受信したとき                                                    | 『注意警戒情報を受信しました。』        |  |  |  |  |
| 3 別売のVICS内蔵テレビチューナーユニット( KX-GNT32 )をご使用のとき。<br>4 ストリートナビゲーション中のみ |                         |  |  |  |  |

## 案内中に操作する

OKメニューを表示させると、下記の操作が行えます。

| 目的地・経由地までのルートを再探索したいとき¹(☞62ページ)     | 尊 リルートする   |
|-------------------------------------|------------|
| 回り道( 迂回 )するルートを作りたいとき ¹² ( ☞63ページ ) | 🍐 前方 2km 迂 |
| 現在地にマークをつけたいとき (11877ページ)           | 👱 マークをつけ   |
| 現在地の近くに何があるか探したいとき 3 ( ☞93ページ )     | 周辺の施設を     |
| 昼画面と夜画面を切り替えたいとき(☞51ページ)            | 福日夜画面に切着   |

| カーソルキー<br>Panasonic<br>RE# Kar<br>Re# Coo | 0     | 案内中に <u>o</u> к を押す<br>● OKメニューを表示。                         | HH(供用)<br>・マリンマけ福岡<br>・マリンマけ福岡<br>・フリンマけ福岡<br>・フリンマけ福岡<br>・フリンマ<br>・フリンマけ福岡<br>・フリンマ<br>・フリンマ<br>・<br>・<br>・<br>・<br>・<br>・<br>・<br>・<br>・<br>・<br>・<br>・<br>・ |  |
|-------------------------------------------|-------|-------------------------------------------------------------|----------------------------------------------------------------------------------------------------|--|
| Г. С. С. С. С. С. С. С. С. С. С. С. С. С. | 2     | 操作したい項目を選び、 つк を押す                                          |                                                                                                    |  |
|                                           |       | <ul> <li>● 走行中に操作できない項目はグレーで<br/>薄く表示され、選択できません。</li> </ul> |                                                                                                    |  |
| ☆ お知らせ                                    | ••••• |                                                             | ••••••                                                                                                    |  |

1:ルート案内中のみ表示します。

- 2:ルート上を走行中のみ表示します。
- 3:停車中のみ表示します。

前方 2km 迂回する

マークをつける 周辺の施設を探す 夜画面に切替える II3